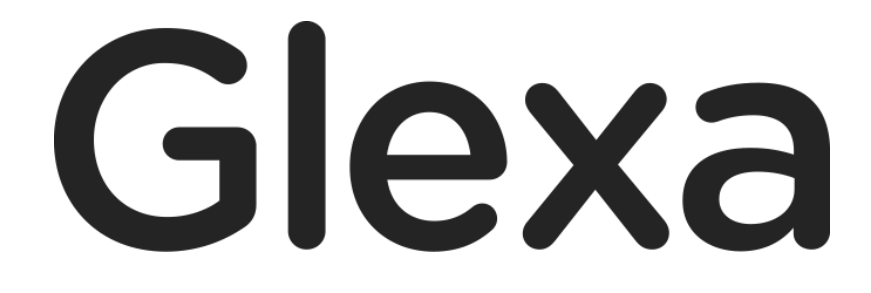

2018年1月

## CHIERU VERSION2

## 目次

| 1. | Glexa | Grader 使い方ガイド         |
|----|-------|-----------------------|
|    | l.1.  | 概要                    |
| 2. | グレ-   | -ダーを作成する              |
| 3. | 基本詞   | 没定5                   |
| 3  | 3.1.  | 編集画面5                 |
|    | 3.2.  | 成績の管理                 |
|    | 3.2.1 | CSV で得点を一括登録(この教材)7   |
|    | 3.2.2 | CSV で得点を一括登録(複数の教材)10 |
|    | 3.2.3 | 成績の再編集16              |
| 4. | 受講醒   | 可面17                  |

# 1. GlexaGrader 使い方ガイド

GlexaGrader(以下グレーダー)は、紙媒体で行った試験やレポートなど、自動採点が不可能な教材の結果を Glexa 上で 一元管理するツールです。

## 1.1. 概要

通常の採点のほか、CSV ファイルでの一括登録が可能です。

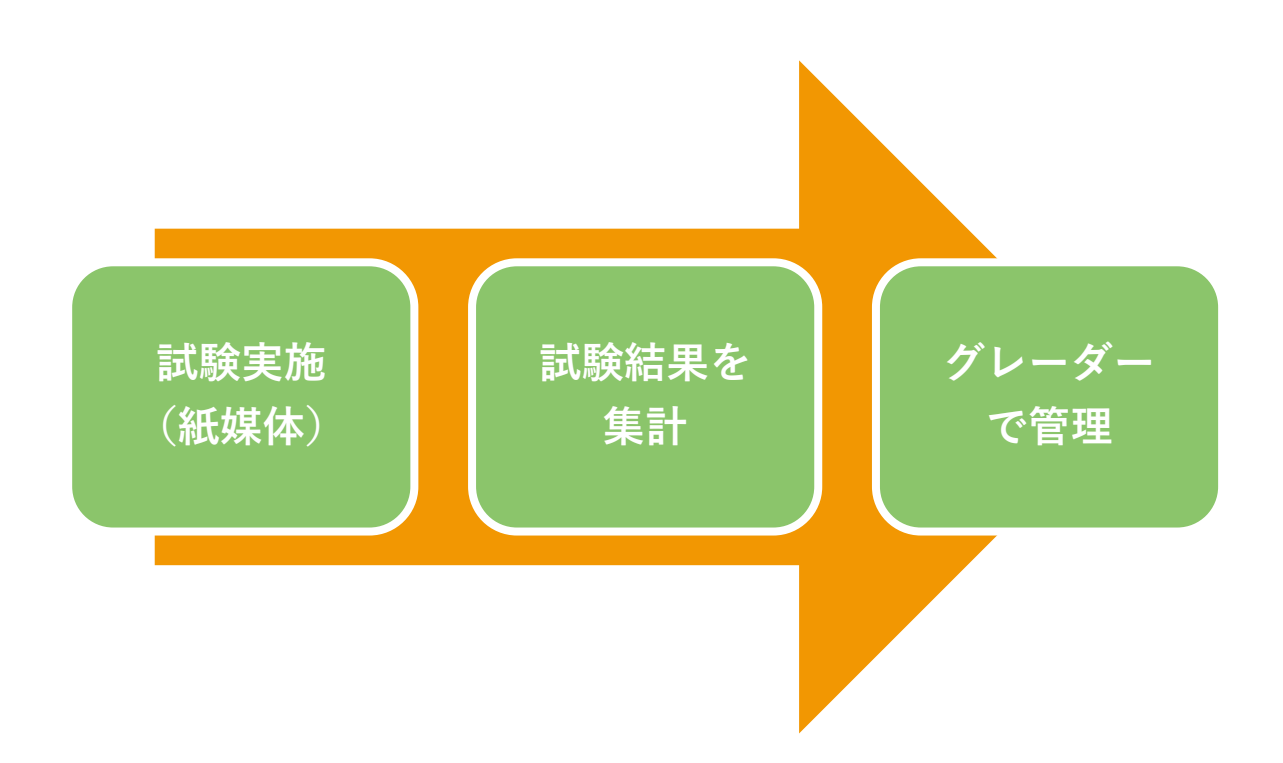

# 2. グレーダーを作成する

本章ではグレーダーの問題作成方法について解説します。

1) クラスのトップページの教材作成ボタンをクリックします。

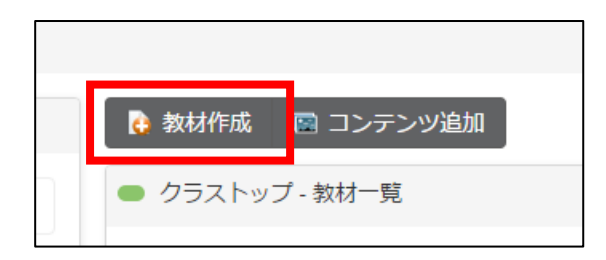

2)作成する教材から、Graderを選択します。

| 教材の編集                           |                   |                    | × |
|---------------------------------|-------------------|--------------------|---|
| 教材の基本情報を入力してください。次のペ<br>一作成する教材 | ページで教材の詳細を入力します   |                    |   |
| ? 🖷 🗸                           |                   |                    |   |
| Quiz Motion Grader              | Board Phone Forum | Scorm Story Report |   |
| - 基本表示<br>タイトル*                 |                   |                    |   |

- 3)教材の設定を行い、「登録」ボタンをクリックします。
- ※ 教材の設定については先生用ガイドの「教材の作り方」を参照して下さい。

## 3. 基本設定

## 3.1. 編集画面

グレーダーの編集画面から成績についての設定をしてください。

編集が完了したら画面下部の「保存」ボタンをクリックし、編集を終了してください。得点編集画面へ移動します。

| ペーパー試験の成績の; | 編集                        |               |         |           | < ০েন্স্র্র্ |
|-------------|---------------------------|---------------|---------|-----------|--------------|
| 成績についての説明   |                           |               |         |           |              |
| フォントサイズ 💌   | BIUATA                    | - <del></del> | Ω 🖩 🕈 🖻 | θ 🔅 🔀 🗘 Σ |              |
|             |                           |               |         |           |              |
|             |                           |               |         |           |              |
|             |                           |               |         |           | 単語数: 0       |
| 満点※<br>表示設定 | 100 満点とする点数を              | 入力してください      |         |           |              |
| 成績の表示       | <ul> <li>素点で表示</li> </ul> |               |         |           |              |
|             | ◎割合(%)で表示                 |               |         |           |              |
|             | ◎素点と割合(%)で表示              |               |         |           |              |
|             |                           |               |         |           | 保存           |

上画面の赤い※印は入力必須項目です。

| 成績についての説明 | 成績についての説明です。入力した内容は受講者にも公開されます。<br>試験を行った時期やタイトルなどを入力し管理を行ってください。 |                                                                                                    |  |  |
|-----------|-------------------------------------------------------------------|----------------------------------------------------------------------------------------------------|--|--|
| 成績の満点設定   | 満点                                                                | 試験の満点点数を入力してください。<br>(100 点満点の場合は「 <b>100</b> 」、60 点満点の場合は「 <b>60</b> 」と入力し<br>てください。)<br>入力必須項目です。 |  |  |
|           | 素点で表示                                                             | 成績の表示方法について点数を素点のまま表示します。                                                                           |  |  |
| 成績の表示設定   | 割合(%)で表示                                                          | 成績の満点設定で入力した満点点数を、100%換算して表示しま<br>す。                                                                |  |  |
|           | 素点と割合(%)で表示                                                       | 上記の素点、100%換算を両方表示します。                                                                               |  |  |

## 3.2. 成績の管理

クラスに登録されている学生が「**成績一覧**」にリスト表示されます。 学生ごとに得点、進捗、コメントの編集をしてください。 CSV ファイルをアップロードして一括登録を行うこともできます。

#### (得点編集画面)

| ● Glexaクラス> ペーパー                                              | 試験の成績の得点編集        |         |         | < クラストップへ戻る                             |
|---------------------------------------------------------------|-------------------|---------|---------|-----------------------------------------|
| <ul> <li>         成績の設定              <b>休績の設定</b> </li> </ul> | ─括登録   🕇 複数の教     | 対材を一括登録 |         |                                         |
| 満点<br>説明<br>合格点                                               | 100<br> <br>  0%  |         |         | · 合格 ·································· |
| <mark>成績一覧</mark><br>6件中 1 ~ 6件                               |                   |         |         | 未受講                                     |
|                                                               | <b>氏名</b><br>学生太郎 | 得点      | 進歩 合格 ▼ |                                         |
|                                                               | 学生花子              |         | 合格 •    |                                         |
|                                                               | 学生次郎              |         | 合格      |                                         |
|                                                               | 学生五郎              |         | 合格 ▼    |                                         |
|                                                               | 学生六郎              |         | 合格 ▼    |                                         |
|                                                               |                   |         |         | 得点を保存                                   |

| 成績の設定 | 編集画面で設定した「 <b>満点」「説明」「合格点」</b> が表示されます。                                                                                                    |
|-------|----------------------------------------------------------------------------------------------------|
| 成績一覧  | クラスに参加している受講者一覧が表示されます。<br>受講者ごとに得点を入力するか、または CSV 一括登録を行ってください。<br>(CSV 一括登録については次ページで解説しています。)<br>評価した点数が新規作成されるグレーダー教材での「 <b>評価」</b> 設定欄の「〇〇で設定した合<br>格点」以下である場合、学生の成績確認画面では得点が赤文字で表示されます。<br>学生の進捗状況を記録する「 <b>進捗</b> 」はプルダウンから選択してください。<br>「 <b>コメント</b> 」欄に書かれたコメントは学生の「 <b>成績画面</b> 」に表示されます。 |

### 3.2.1 CSV で得点を一括登録(この教材)

CSV ファイルから成績を一括登録することができます。 得点編集画面の「**一括登録**」ボタンをクリックしてください。

| ● Glexaクラス> / | ペーパー試験の成績 | の得点編集        |
|---------------|-----------|--------------|
| ◎ 成績の設定       | 1 一括登録    | ↑ 複数の教材を一括登録 |
| - 成績の設定 -     |           |              |

「CSV で登録」画面に移動します。

「ファイルアップロード」から、下記フォーマットに従った CSV ファイルを選択してください。

| 得点(素点) | 進捗            | コメント             |                       |                       |
|--------|---------------|------------------|-----------------------|-----------------------|
| 未着手    |               |                  |                       |                       |
|        |               |                  |                       |                       |
|        |               |                  |                       | 確認                    |
|        | 得点(素点)<br>未着手 | 得点(素点) 進捗<br>未着手 | 得点(素点) 進捗 コメント<br>未着手 | 得点(素点) 進捗 コメント<br>未着手 |

#### (CSV ファイルフォーマット)

下記のとおり CSV ファイルを作成してください。

| 学籍番号 or ログイン ID | 得点(素点) | 進捗 | コメント |
|-----------------|--------|----|------|
|-----------------|--------|----|------|

例)

| A  | D  | C | U            |
|----|----|---|--------------|
| s2 | 90 | 1 |              |
| s3 | 46 | 2 | 不合格につきレポート提出 |
| s4 | 70 | 1 |              |
| s5 | 60 | 4 |              |
|    |    |   |              |

### ※管理者がシステム設定にてポイントモードを有効としている場合、ポイントを設定できます。 ポイントモード有効時は以下のファイルフォーマットで CSV を作成してください。

(ポイントモード有効時の CSV ファイルフォーマット)

| 学籍番号 or ログイン ID 得 | 得点(素点) | 獲得ポイント | 進捗 | コメント |
|-------------------|--------|--------|----|------|
|-------------------|--------|--------|----|------|

アップロードの完了後、「確認」ボタンをクリックし内容確認画面へ移動します。

|           |                          |                       |                                  | < 得点編集へ                          |
|-----------|--------------------------|-----------------------|----------------------------------|----------------------------------|
|           |                          |                       |                                  |                                  |
|           |                          |                       |                                  |                                  |
| 得点(素点)    | 進捗                       | コメント                  |                                  |                                  |
| 未完了,4:未着手 |                          |                       |                                  |                                  |
|           |                          |                       |                                  |                                  |
| 0         |                          |                       |                                  |                                  |
|           |                          |                       |                                  | を                                |
|           | 得点(素点)<br>末完了,4:未着手<br>€ | 得点(素点) 進捗 未完了,4:未着手 € | 得点(素点) 進捗 コメント<br>末完了,4:未着手<br>€ | 得点(素点) 進捗 コメント<br>末完了,4:未着手<br>€ |

ファイル内の先頭 10 件までのデータ内容を表示します。ファイル内容が正しいかどうかを確認してください。 次に、カラムの先頭の文字列が「**学籍番号**」であるか「**ログイン ID**」であるかを選択してください。 選択後、「**登録**」ボタンを押し学生の成績を登録してください。

| ペーパー試験の成績にCSVで登録                                          |    |     | < 得点編集へ戻る    |
|-----------------------------------------------------------|----|-----|--------------|
| 3件のデータが見つかりました。<br>先頭の10件までを表示しています。<br>内容を確認して登録を行ってください |    |     |              |
| 学籍番号 or ログインID                                            | 得点 | 進捗  | אכאב         |
| s2                                                        | 90 | 合格  |              |
| s3                                                        | 46 | 不合格 | 不合格につきレポート提出 |
| s4                                                        | 70 | 合格  |              |
| s5                                                        | 60 | 未着手 |              |
| <b>カラムの先頭</b><br>◎ 学籍番号<br>● ログインID                       |    |     | 登録           |

登録が完了後、「CSV ファイル登録完了」画面へ移動します。

登録した件数が表示されます。登録後「得点編集へ戻る」をクリックし、得点編集画面に戻ります。

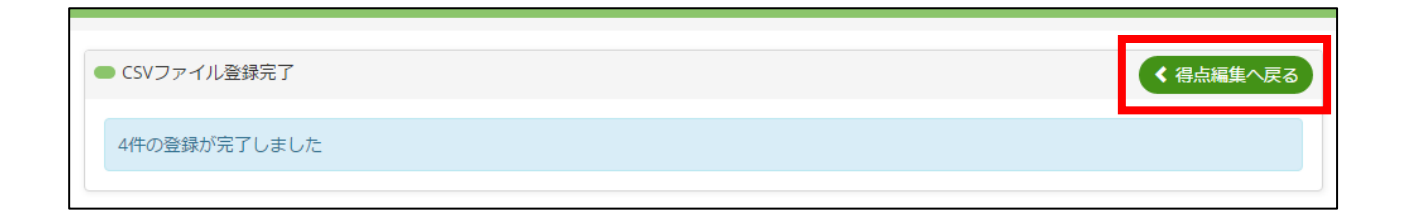

#### 成績一覧に CSV のデータ内容が登録されます。

| ● Glexaクラス> ペ<br>◎ 成績の設定                                | ーパー試験の成績の得ら<br>手登録     | 気編集               | 24.47      | < クラストップへ戻る  |
|---------------------------------------------------------|------------------------|-------------------|------------|--------------|
| <ul> <li>成績の設定</li> <li>流績の設定</li> <li>流績の設定</li> </ul> | <u>前立</u>              | \$\$XV74X177C 101 | <u>₩</u> ₩ |              |
| 計合相                                                     | <b>说明</b>  <br>各点   0% |                   |            |              |
| <b>成績一覧</b><br>6件中 1 ~ 6件                               |                        |                   |            |              |
| 산·211                                                   |                        | 4日上<br>           |            | 7,42,4       |
|                                                         | 学生太郎                   | 90                | 合格▼        |              |
|                                                         | 学生花子                   | 46                | 不合格 🔻      | 不合格につきレポート提出 |
|                                                         | 学生次郎                   | 70                | 合格 ▼       |              |
|                                                         | 学生五郎                   | 60                | 未受講 🔻      |              |
| R                                                       | 学生六郎                   |                   | 合格 ▼       |              |
|                                                         |                        |                   |            | 得点を保存        |

### 3.2.2 CSV で得点を一括登録(複数の教材)

指定フォーマットの CSV ファイルをアップロードすることで、グレーダー教材を自動作成し、その教材に成績を一括 して取り込むことができます。

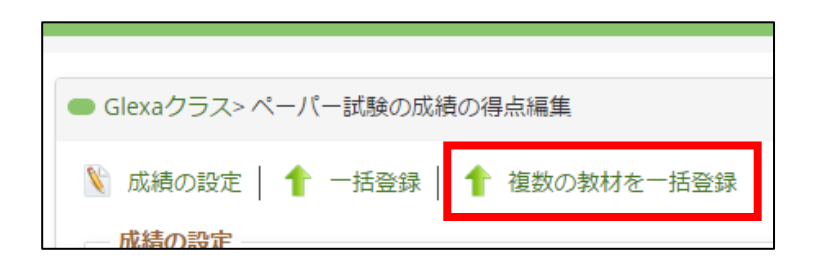

得点編集画面の「複数の教材を一括登録」ボタンをクリックしてください。

「CSV ファイルから成績の一括取り込み」画面に移動します。

「ファイルアップロード」ボタンから下記フォーマットに従った CSV ファイルを選択してください。

| 侵数の教材を一括登録<br>                                                                                                    |                                                                    | ▲ 得点編集へ戻る |
|----------------------------------------------------------------------------------------------------|--------------------------------------------------------------------|-----------|
| アイルからGrader教材を自動作成し                                                                                                    | 、成績を一括で取り込みます                                                      |           |
| ファイルのフォーマット                                                                                                    |                                                                    |           |
| 空欄                                                                                                    | 教材名*                                                               |           |
| 学籍番号 or ログインID*                                                                                                    | 得点*                                                                |           |
| *は必須項目です                                                                                                    |                                                                    |           |
| <ul> <li>ペッダー1行目の教材名でGrade</li> <li>空欄に値が設定されている場合に</li> <li>複数の教材に成績を登録する場合</li> <li>先頭の教材の得点はこの教材のラ</li> <li>サンプルファイル</li> <li>成績一括登録のサンプルCSV</li> <li>のファイルアップロード</li> </ul> | r教材が自動的に作成されます<br>:無視されます<br>:は教材名、得点を繰り返し設定してください<br>データとして登録されます |           |
|                                                                                                    |                                                                    |           |
|                                                                                                    |                                                                    | 確認        |
|                                                                                                    |                                                                    |           |

#### (CSV ファイルフォーマット)

下記のとおり CSV ファイルを作成してください。

下図の例は「**試験1回目~3回目**」を一括登録するために作成された CSV ファイルです。

ー括登録に際して新規作成したグレーダー教材は「**試験1回目**」という教材名に置換され、続く「**試験2回目、3回目**」 と教材名が付与されたグレーダー教材が自動で作成されます。

| - |        |       |       |       |
|---|--------|-------|-------|-------|
|   |        | 試験1回目 | 試験2回目 | 試験3回目 |
|   | ログインID | 得点    | 得点    | 得点    |
|   | s2     | 90    | 80    | 50    |
|   | s3     | 100   | 90    | 95    |
|   | s4     | 60    | 20    | 60    |
|   | s5     | 80    | 60    | 85    |
|   |        |       |       |       |

※管理者がシステム設定にてポイントモードを有効としている場合、ポイントを設定できます。 ポイントモード有効時は以下のファイルフォーマットで CSV を作成してください。

| ファイルのフォーマット     |              |         |       |
|-----------------|--------------|---------|-------|
| 空欄              | 教材名 <b>*</b> | ポイント*   | 必須教材* |
| 学籍番号 or ログインID* | 得点*          | 獲得ポイント* | 空欄    |
| *は必須項目です        |              |         |       |

#### (ポイントモード有効時の CSV ファイルフォーマットサンプル)

|   | А         | В     | С      | D     | E     | F      | G     | Н     | l l    | J    |
|---|-----------|-------|--------|-------|-------|--------|-------|-------|--------|------|
| 1 |           | 試験1回目 | 3      | FALSE | 試験2回目 | 1      | FALSE | 試験3回目 | 2      | TRUE |
| 2 | ログインID    | 得点    | 獲得ポイント |       | 得点    | 獲得ポイント |       | 得点    | 獲得ポイント |      |
| 3 | testuser1 | 90    | 3      |       | 80    | 1      |       | 50    | 0      |      |
| 4 | testuser2 | 100   | 3      |       | 90    | 1      |       | 95    | 2      |      |
| 5 | testuser3 | 60    | 0      |       | 20    | 0      |       | 80    | 2      |      |
| - |           |       |        |       |       |        |       |       |        |      |

※ ヘッダーは2行必要です

※ ヘッダー1行目の教材名で Grader 教材が自動的に作成されます

※ 空欄に値が設定されている場合は無視されます

※ 複数の教材に成績を登録する場合は 教材名、ポイント、必須教材を繰り返し設定してください

※ 必須教材には、必須の場合は true を指定してください

※ 先頭の教材の得点はこの教材のデータとして登録されます

アップロードの完了後、「確認」ボタンを押し内容確認画面へ移動します。

| ファイルのフォーマット     空欄     数材名*       空欄     数材名*       学籍番号 or ログインID*     得点*       *は必須項目です     *       *(は必須項目です     *       ※ ヘッダーは2行必要です     *       ※ ヘッダー1行目の数材名でGrader教材が自動的に作成され、     *       ※ 空欄に値が設定されている場合は無視されます     *       ※ 控制に値が設定されている場合は執材名、得点を繰り返     *       ※ 推動の教材に成績を登録する場合は執材名、得点を繰り返     *       ※ 先頭の教材の得点はこの教材のデータとして登録されます     * |                 |
|----------------------------------------------------------------------------------------------------|-----------------|
| 空欄 教材名*<br>学籍番号 or ログインID* 得点*<br>*は必須項目です<br>* ヘッダーは2行必要です<br>* ヘッダー1行目の教材名でGrader教材が自動的に作成され<br>* 空欄に値が設定されている場合は無視されます<br>* 複数の教材に成績を登録する場合は教材名、得点を繰り返<br>* 先頭の教材の得点はこの教材のデータとして登録されます<br>サンプルファイル                                                                                                    |                 |
| <ul> <li>学籍番号 or ログインID* 得点*</li> <li>*は必須項目です</li> <li>*ハッダーは2行必要です</li> <li>*ハッダー1行目の数材名でGrader教材が自動的に作成され</li> <li>* 空欄に値が設定されている場合は無視されます</li> <li>※ 控欄の教材に成績を登録する場合は教材名、得点を繰り返</li> <li>* 先頭の教材の得点はこの教材のデータとして登録されます</li> </ul>                                                                                                    |                 |
| ★は必須項目です  ※ ヘッダーは2行必要です  ※ ヘッダー17日の教材名でGrader教材が自動的に作成され ※ 空欄に値が設定されている場合は無視されます ※ 複数の教材に成績を登録する場合は教材名、得点を繰り返 ※ 先頭の教材の得点はこの教材のデータとして登録されます  サンプルファイル  ■ ### #7749.045 可以のの                                                                                                    |                 |
| ▶ 成績一括登録のサンノルCSV                                                                                                    | をし設定してください<br>す |
| Ø ファイルアップロード                                                                                                    |                 |
| 0.1 KB grader_csv_create_contents.csv                                                                                                    |                 |

ファイル内の先頭10件までのデータ内容を表示します。

下記の項目の設定後、「登録」ボタンを押し学生の成績を登録してください。

| 学籍承号 み ロガイ                                                                                                    |    |       |
|----------------------------------------------------------------------------------------------------|----|-------|
| チャートのログイ                                                                                                    | ٧D | 得点    |
|                                                                                                    |    | 試験1回目 |
| ログインID                                                                                                    |    | 得点    |
| 52                                                                                                    |    | 90    |
| s3                                                                                                    |    | 100   |
| 54                                                                                                    |    | 60    |
| s5                                                                                                    |    | 80    |
| HTM     %以上で合格     ※空白の場合、この教材と同じ合格点が設定されます     が空白の場合、この教材と同じ合格点が設定されます     成績の満点     ※空白の場合、この教材と同じ満点が設定されます     ※空白の場合、この教材と同じ満点が設定されます     データ     カラムの先頭     ・ 学籍番号 |    |       |

| 評価      | ここに入力した数値が評価の合格点(%)のボーダーラインとなります。<br>CSV ファイル取り込み時に自動作成される複数のグレーダー教材に一律設定され、登録<br>後は教材の得点編集画面で値を変更することができます。<br>空白の場合、新規作成されるグレーダー教材での「 <b>評価」</b> 設定欄「 <b>合格点</b> 」における入<br>力と同じ値が設定されます。                                             |
|---------|----------------------------------------------------------------------------------------------------|
| 成績の満点設定 | 「成績の満点」にグレーダー教材の満点を設定します。<br>CSV ファイル取り込み時に自動作成される複数のグレーダー教材に一律設定され、登録<br>後は教材の得点編集画面で値を変更することができます。<br>空白の場合、CSV ファイル確認画面での「成績の満点設定」設定欄「成績の満点」にお<br>ける入力と同じ値が設定されます。<br>※編集画面で「成績の満点」が設定されている場合でも、CSV ファイル確認で設定<br>された「成績の満点」が優先されます。 |
| データ     | 「 <b>カラムの先頭」</b> に先頭のカラムが示す内容を指定します。<br>「 <b>学籍番号」・「ログイン ID</b> 」いずれかを選択できます。                                                                                                    |

登録が完了後、CSV ファイル登録完了画面へ移動します。

「**得点編集へ戻る**」ボタンをクリックしてください。

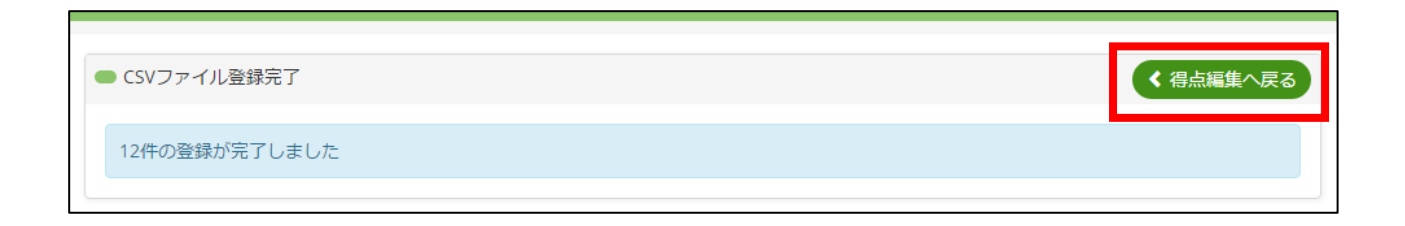

得点編集画面から CSV で指定した「**教材名**」になっていることと、CSV で指定したユーザーに対し指定した得点が反映されていることを確認してください。

確認後「**クラストップへ戻る**」ボタンをクリックし、クラストップへ移動します。

| Glexaクラス> 試                                                                                                    | 験1回目の得点編集                                                                                         |                              |                                           |   |                              | ◆ クラストップへ原 |
|----------------------------------------------------------------------------------------------------|---------------------------------------------------------------------------------------------------|------------------------------|-------------------------------------------|---|------------------------------|------------|
| 成績の設定                                                                                                    | 1 - 括登録   1 複                                                                                     | 数の教材を一括登録                    | 绿                                         |   |                              |            |
| 成績の設定                                                                                                    |                                                                                                   |                              |                                           |   |                              |            |
| 清                                                                                                    | <b>靖点</b> 100                                                                                     |                              |                                           |   |                              |            |
| 3                                                                                                    | <b>兑明</b>                                                                                         |                              |                                           |   |                              |            |
| 合格                                                                                                    | 各点 0%                                                                                             |                              |                                           |   |                              |            |
|                                                                                                    |                                                                                                   |                              |                                           |   |                              |            |
| ぱ娃                                                                                                    |                                                                                                   |                              |                                           |   |                              |            |
| 成績一覧                                                                                                    |                                                                                                   |                              |                                           |   |                              |            |
| 成結一覧<br>5件中 1 ~ 5件                                                                                                    | ato ara                                                                                           | <i>a</i> a E                 | N#+#                                      |   | 7454                         |            |
| 成績一覧<br>5件中 1 ~ 5件<br>学籍者                                                                                                | <b>新号 氏名</b>                                                                                      | 得点                           | 進步                                        | _ | אכאב                         | _          |
| 成績一覧<br>5件中 1 ~ 5件<br>学籍種                                                                                                | <b>新号 氏名</b><br>学生太郎                                                                              | <b>得点</b><br>90              | <b>進捗</b><br>合格 ▼                         |   | אנאב                         |            |
| 成績 覧<br>5件中 1 ~ 5件<br>学籍者<br>又                                                                                           | 時日         氏名           学生太郎         学生花子                                                         | 得点<br>90<br>100              | <b>進捗</b><br>合格 ▼<br>合格 ▼                 |   | אכאב                         |            |
| 成結 覧<br>5件中 1 ~ 5件<br>学籍者<br>R                                                                                           | 新号         氏名           学生太郎         学生花子                                                         | 得点<br>90<br>100              | 進捗<br>合格<br>・<br>合格                       |   | אכאב                         |            |
| 成績一覧<br>5件中 1 ~ 5件<br>子籍<br>王<br>王                                                                                       | 新号         氏名           学生太郎         学生花子           学生次郎         学生次郎                             | <b>得点</b><br>90<br>100<br>60 | 進捗       合格       合格       合格       合格    |   | 4 <xc< td=""><td></td></xc<> |            |
| 成結 覧<br>5件中 1 ~ 5件<br>了<br>了<br>了<br>了                                                                                   | 氏名           学生太郎           学生花子           学生次郎           学生五郎                                    | 得点<br>90<br>100<br>60<br>80  | <u>進捗</u><br>合格 ▼<br>合格 ▼<br>合格 ▼<br>合格 ▼ |   | 4<×C                         |            |
| 成結 覧<br>5件中 1 ~ 5件<br>7第編<br>1<br>1<br>1<br>1<br>1<br>1<br>1<br>1<br>1<br>1<br>1<br>1<br>1<br>1<br>1<br>1<br>1<br>1<br>1 | 時日         氏名           学生太郎         学生花子           学生次郎         学生次郎           学生五郎         学生五郎 | 得点<br>90<br>100<br>60<br>80  | <b>進捗</b><br>合格 ▼<br>合格 ▼<br>合格 ▼<br>合格 ▼ |   | 4¢¥E                         |            |

自動作成されたグレーダー教材が「教材一覧」画面に表示されます。

| Glexa                |                    | トップ       | クラス   メール 2   使い方   閉じる  |
|----------------------|--------------------|-----------|--------------------------|
| 🧂 教員太郎 さん 🔷 👻 先生 🗸 👻 | 学生                 | 受講状況 アクセス | 設定   学生 🔞   スタッフ 🕦   成績表 |
| トップページ / Glexaクラス    |                    |           |                          |
| ディレクトリ               | 🕞 教材作成 🛛 🔤 コンテンツ追加 |           |                          |
| Glexaクラス 18          | ● クラストップ - 教材一覧    |           | 🗣 編集モード                  |
| 늘 コピーディレクトリ1 🛛 🧕     | 教材名                | 受講者       | 設定 表示 編集 成績              |
| 늘 ディレクトリ1 👔          | ✓ 試験1回目            | 4         |                          |
| + 作成                 | ✓ 試験2回目            | 4         |                          |
|                      | ✓ 試験3回目            | 4         |                          |
| 11ソート ◆移動            |                    |           |                          |

## CHIERU VERSION2

CSV で一括作成した各教材にアクセスし、CSV で指定した内容が反映されていることを確認してください。

| lexaクラス> 試                                                                                                    | 『験2回目の得点編集                                                            |                             |                                                          |          | < クラストップへ) |
|----------------------------------------------------------------------------------------------------|-----------------------------------------------------------------------|-----------------------------|----------------------------------------------------------|----------|------------|
| 成績の設定                                                                                                    | 🕇括登録 📔 🕇 褸                                                            | 鬱の教材を一括登録                   | 绿                                                        |          |            |
| 成績の設定―                                                                                                    |                                                                       |                             |                                                          |          |            |
| ň                                                                                                    | 満点 100                                                                |                             |                                                          |          |            |
| ā                                                                                                    | 説明                                                                    |                             |                                                          |          |            |
| 台                                                                                                    | <b>洛点   0%</b>                                                        |                             |                                                          |          |            |
|                                                                                                    |                                                                       |                             |                                                          |          |            |
| 成結一皆                                                                                                    |                                                                       |                             |                                                          |          |            |
| <b>成結一覧</b><br>→<br>→ → → 5件                                                                                                    |                                                                       |                             |                                                          |          |            |
| <mark>成績一覧</mark><br>济件中 1 ~ 5件<br><b>学籍</b>                                                                                                    | 断号 氏名                                                                 | 得点                          | 進捗                                                       | אכאב     |            |
| 成精一覧<br>5件中 1 ~ 5件<br>学籍1                                                                                                    | <b>番号 氏名</b><br>学生太郎                                                  | <b>得点</b><br>80             | 進捗 合格 ・                                                  | אכאב     |            |
| 成績一覧<br>5件中1~5件<br>【】<br>】                                                                                                    | 番号         氏名           学生太郎         学生花子                             | <b>得点</b><br>80<br>90       | <u>進捗</u><br>合格 ▼<br>合格 ▼                                | אכאב     |            |
| 成結一覧<br>5件中 1 ~ 5件<br>学籍<br>2<br>2<br>3<br>4<br>4<br>5<br>4<br>5<br>5<br>5<br>5<br>5<br>5<br>5<br>5<br>5<br>5<br>5<br>5<br>5 | 番号         氏名           学生太郎         学生花子           学生次郎         学生次郎 | <b>得点</b><br>80<br>90<br>20 | 進捗       合格       一合格       一合格       一合格                | אכאב<br> |            |
| 成結一覧<br>济件中 1 ~ 5件<br>学部<br>2<br>2<br>3<br>4<br>4<br>5<br>4<br>5<br>5<br>5<br>5<br>5<br>5<br>5<br>5<br>5<br>5<br>5<br>5<br>5                                         | 班号         氏名           学生太郎         学生花子           学生次郎         学生五郎 | 得点<br>80<br>90<br>20<br>60  | 進捗       合格       合格       合格       合格       合格       合格 | אכאב<br> |            |

### 3.2.3 成績の再編集

学生の成績を編集・管理したい場合はクラス画面へ戻り、

該当する「成績」アイコン 🌱 をクリックすると再度得点編集画面へ移動することができます。

| Glexa                  |                    | トップ       | クラス   メ | -ル2   使い方 | 閉じる   |
|------------------------|--------------------|-----------|---------|-----------|-------|
| 💧 教員太郎 さん 🔷 ▼ 先生 🔷 ▼ 学 | ŧ                  | 受講状況 アクセス | 設定   学  | ±⑥│スタッフ(  | 1 成績表 |
| トップページ / Glexaクラス      |                    |           |         |           |       |
| ディレクトリ                 | 🕞 教材作成 🛛 🔤 コンテンツ追加 |           |         |           |       |
| Glexaクラス 🔞             | ● クラストップ - 教材一覧    |           |         |           | 編集モード |
| 늘 コピーディレクトリ1 🛛 🧕       | 教材名                | 受講        | 行 設定    | 表示 編集     | 成績    |
| 늘 ディレクトリ1 🚺            | ✓ 試験1回目            | 4         |         |           |       |
| + 作成                   | ✓ 試験2回目            | 4         |         |           | _     |
|                        | ✓ 試験3回目            | 4         | ×       |           | ۲     |
| ↓↑ソート ◆移動              |                    |           |         |           |       |

# 4. 受講画面

先生がグレーダー教材で配点した成績は学生に該当のグレーダー教材を受講させることで確認させられます。 学生に点数を確認させたいグレーダー教材の「**結果**」ボタンをクリックさせます。

| Glexa             |                           | 使い方 閉じる |
|-------------------|---------------------------|---------|
| 🍍 学生太郎 さん 🔷 学生    |                           | 成績      |
| トップページ / Glexaクラス |                           |         |
| ディレクトリ            | ● クラストップ - 教材一覧           |         |
| Glexaクラス          | 受講したい教材名をクリックしてください すべて > |         |
| 늘 コピーディレクトリ1      | 教材名                       |         |
| 늘 ディレクトリ1         |                           |         |
|                   | 受講 結果                     |         |
| 他のクラス             |                           |         |
| - VERSION2クラス     | ◎ 試験2回目                   |         |
| リスニング学習クラス        |                           |         |
|                   |                           |         |

結果画面では、学生のその教材における成績(点数)が表示されます。

| ● 試験1回目の成績 |                           | < 受講を完了する |
|------------|---------------------------|-----------|
| 成結         | あなたの得点 (1) 90 / 100 (90%) |           |